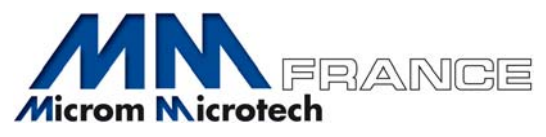

# **TUTORIEL EXTRANET MM FRANCE**

## 1/ CONNEXION AU SITE MM FRANCE

Allez sur le site MM France : <u>www.mm-france.fr</u> Cliquez sur le bouton : ACCES CLIENTS (en haut, à droite)

| 4455                                        | MM France, distributeur de | matériels, équipements et consor | mables destinés aux laboratoires d'ana | omo cyto pathologie   |
|---------------------------------------------|----------------------------|----------------------------------|----------------------------------------|-----------------------|
| Microm Nicrotech                            | La Société                 | Actualités Serv                  | ices Formations                        | Contact               |
| Rechercher dans le catalogue <b>Q</b>       | Partenariat                | Partnership                      |                                        | Accès clients         |
|                                             | 2                          |                                  |                                        |                       |
| Instruments Inox m                          | nédical                    | Immunologie                      | Consommabl                             | es                    |
| Entrez                                      | trez                       | Entrez                           | Entrez                                 |                       |
| Évènements tous les évènements >            | Actualite                  | és                               |                                        |                       |
| 23 Mars 2018 : Stage RISQUES CHIMIQUES Lyon |                            |                                  | to                                     | utes les actualités > |

Vous êtes ensuite dirigé vers la page de connexion à l'extranet.

- <u>1<sup>ère</sup> visite</u> : se reporter au point 2
- <u>2<sup>ème</sup> visite</u> : se reporter directement au point 4

## 2/INSCRIPTION

Si c'est votre première visite, cliquez sur le bouton vert INSCRIPTION

| Code client      |      |   |
|------------------|------|---|
|                  |      | Θ |
| Adresse email    |      |   |
| contact@mm-franc | e.fr |   |
| Mot de passe     |      |   |
|                  |      |   |

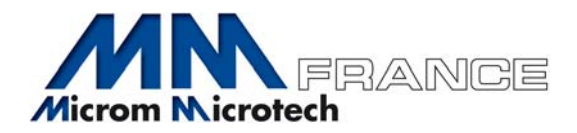

# 3/ FORMULAIRE D'INSCRIPTION

Complétez l'ensemble du formulaire.

En cas d'oubli du code client, vous pouvez :

- Envoyer une demande à <u>contact@mm-france.fr</u>
- Ou téléphoner au 04 78 34 21 67

| Code client   |   |  |
|---------------|---|--|
|               | Θ |  |
| Nom           |   |  |
|               |   |  |
| Prénom        |   |  |
|               |   |  |
| Adresse email |   |  |
| Etablissement |   |  |
|               |   |  |
| Service       |   |  |
|               |   |  |
| Adresse       |   |  |
| 101           |   |  |
| vine          |   |  |
| Téléphone     |   |  |
|               |   |  |

Après validation du formulaire en cliquant sur le bouton vert JE M'INSCRIS, vous allez recevoir un email avec vos

# 4/ CONNEXION A L'EXTRANET

identifiants.

| Complétez l'ensemble des champs puis cliquez |
|----------------------------------------------|
| sur le bouton bleu CONNEXION.                |

| Microm Nicrotech     |                           |      |  |  |  |
|----------------------|---------------------------|------|--|--|--|
| Code client          |                           | 0    |  |  |  |
| Adresse email        |                           |      |  |  |  |
| contact@mm-france.fr |                           |      |  |  |  |
|                      |                           |      |  |  |  |
| Connexion            | J'ai oublié mon mot de pa | isse |  |  |  |
| Inscription          |                           |      |  |  |  |
|                      |                           |      |  |  |  |

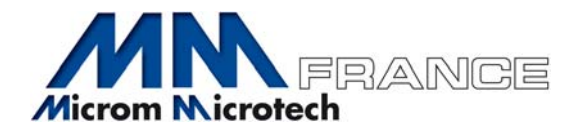

#### 5/ BIENVENUE SUR NOTRE EXTRANET

Vous pouvez à présent choisir le menu qui vous intéresse :

contact@mm-france.fr ou au +33 (0)4 78 34 21 67

| M Cell    | Incats   | Documentations techniques       | Factures | Bons de livraison |  |
|-----------|----------|---------------------------------|----------|-------------------|--|
|           |          |                                 |          |                   |  |
|           |          |                                 |          |                   |  |
| Boniour C | ommorei  | al. Que veulez veus faire aujou | rdlbui 0 |                   |  |
| Bonjour C | ommercia | ai. Que voulez-vous faire aujou | ru nur ? |                   |  |

## 6/ CERTIFICATS D'ANALYSES

M Certificats Documentations techniques Factures Bons de livraison 00403 - HISTOWAX PARAFINE Les certificats d'analyses sont classés par ordre 00601 - DECALC alphanumérique (référence et désignation du produit), 2014 00811 - PERTEX puis par année, puis par lot. 010202 - ZIEL NEELSEN SELON FITE 010202 - BLEU ALCIAN 010207 - BLEU ALCIAN 010210 - TRICHROME DE MASSON 010212 - TRICHROME DE AZAN 010214 - CONGO RED 010214 - ROUGE CONGO 010214 - ROUGE CONSU 010216 - ENZYMES POUR COLORATIONS SPECIALES 010216 - TAMPON DIASTASE 010217 - WEIGERT 010220 - LUXOL FAST BLUE 2013 Prochainement, un moteur de recherche par référence, lot 2015 et désignation sera mis en place. 2016 010221 - LOT - 2016X02848.pdf 010221 - LOT - 2016X02648.pdf
010221 - LOT - 2016X0469.pdf
010221 - LOT - 2016X0463.pdf
010221 - LOT - 2016X06425.pdf
010221 - LOT - 2016X06425.pdf
010221 - LOT - 2016X09137.pdf 010221 - LOT - 2016X12390.pdf
010221 - LOT - 2016X12390.pdf
010221 - LOT - 2016X13169.pdf
010221 - LOT - 2016X13169.pdf 010221 - LOT - 2016X13165.pdf 2017 010222 - GRIMELUS 010223 - GROCOTT SELON CALLARD 010224 - TRICHROME SELON GOLDNER 010224 - IGENSA LONG
010226 - GENSA LONG
010226 - GENSA LONG
010226 - LUXOL FAST BLUE
010228 - MASSON FONTANA
010229 - MAY GRUNWALD GIEMSA
010230 - VERT DE METHYL 010231 - PAS acc HOTCHKISS-McMANUS 010233 - PAS acc PEARSE 010236 - PERLS 010237 - PERLS VAN GIESON 010241 - VON KOSSA 010247 - PENTACHROME MOVAT

010248 - RHODAMINE

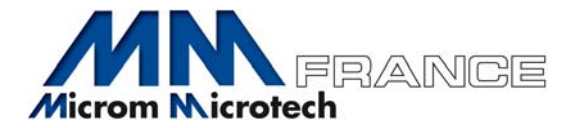

# 7/ DOCUMENTATION TECHNIQUE

DECALC

20001 - Decais
● FP - 00001 - DECAI C - FR\_V1 ptl
● F8 - 00001 - DECALC - FR\_2016.11.18.pdf

Les documents techniques sont classés par ordre alphanumérique (référence et désignation du produit)

| ercher une documentation avec sa référence      |                     |  |
|-------------------------------------------------|---------------------|--|
| 601 🗶                                           | Lancer la recherche |  |
| 00-143-XXX - tube et prisme                     |                     |  |
| 1X07 240X 3405-X 455X - COLORANT INDELETS FS    |                     |  |
| 2FC26R1X0 - Filtres PUI88E8                     |                     |  |
| OFHOM - CORDON SAFET                            |                     |  |
| OV-100004 - Oram                                |                     |  |
| OKPMBXX - LAMER                                 |                     |  |
| 0522120 - TATLETES                              |                     |  |
| 00800C - perfex cn/omount                       |                     |  |
| 210000X - Flagoria HOPF                         |                     |  |
| 29-201-320 - Lames - 29201320                   |                     |  |
| 29-205-1XX - Lames                              |                     |  |
| 30-80123 - LYO - PHOSPHORYLASE                  |                     |  |
| DENERS - PRIMITINE                              |                     |  |
| Contration - Prince pointe prate - bood from    |                     |  |
| 66.300 22 - Lanes                               |                     |  |
| 900 - Cone para micro-ripelle - 070000 (2000961 |                     |  |
| 1400-1X-PDC - lab marker - PDC-1400-300         |                     |  |
| 1400C 1500 - Montoor & biopele                  |                     |  |
| 1400( - Securine marker                         |                     |  |
| 101000C - Neg 50                                |                     |  |
| 17000 - Cassenes                                |                     |  |
| 2004 - Colomba Cava Darter                      |                     |  |
| 24 AX - Manchelies                              |                     |  |
| 0099 - Tubes de Coplin - 00990                  |                     |  |
| 00001 - Decaix                                  |                     |  |
| 0610X0 - Lameiles - 0610001                     |                     |  |
| OC20XX - bolie de rangement                     |                     |  |
| 0708XX - MOULES D INCLUSION                     |                     |  |
| CONTLOSOR - PERTEX SPECIAL                      |                     |  |
| TUGAY - GARTS MEX                               |                     |  |
| 1102.X - Gants virvi                            |                     |  |
| 1002-K 1000-K - Gamis Miss                      |                     |  |
| 1406 - Mousses a biopsies                       |                     |  |
| 01500 - Bomberde Badion SPRAY FDC               |                     |  |
| 1600-X4 16518 - LAMES - XX800AMINZ              |                     |  |
| 1701-SX - Super pap per                         |                     |  |
| 1707X0 - CAPSULES BIOPSIE                       |                     |  |
| 3320-K - FIM DOMEST                             |                     |  |

Vous pouvez également utiliser le moteur de recherche de 2 façons :

- **Par référence produit** sans mettre le F/ ou le U/ (référence figurant sur le produit ou sur le bon de livraison) puis cliquez sur le bouton vert LANCER LA RECHERCHE

| M Contrais            | Documentations techniques      | Factures Bons de Iwraison |                     | Ŧ |
|-----------------------|--------------------------------|---------------------------|---------------------|---|
| Rechercher une d      | ocumentation avec so référence |                           |                     |   |
| 00501                 |                                | ×                         | Lancer la recherche |   |
| - Par dés<br>puis cli | signation produit              | vert LANCER LA RECHERCH   | E                   |   |
| м сели                | als Documentations techniques  | Factures Bors de Ivraison |                     | Ŧ |
|                       |                                |                           |                     |   |

Dans les 2 cas, vous pouvez revenir au listing de départ en cliquant sur la croix à droite du champ de recherche.

×

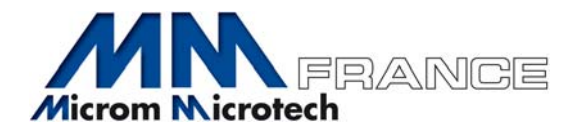

# 8/ BONS DE LIVRAISON ET FACTURES

Vous pouvez également retrouver l'ensemble de vos bons de livraison et factures MM France sur notre extranet.

| M | Certificats | Documentations techniques | Factures | Bons de livraison |  |
|---|-------------|---------------------------|----------|-------------------|--|
|   |             |                           |          |                   |  |

## 9/ QUESTIONS EVENTUELLES

Si vous avez des questions concernant la marche à suivre, n'hésitez pas à nous contacter :

- Par email : <u>contact@mm-france.fr</u>
- Par téléphone : 04 78 34 21 67

Bonne Visite!